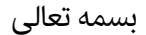

## نصب و راه اندازی FTP SERVER با FileZilla Server

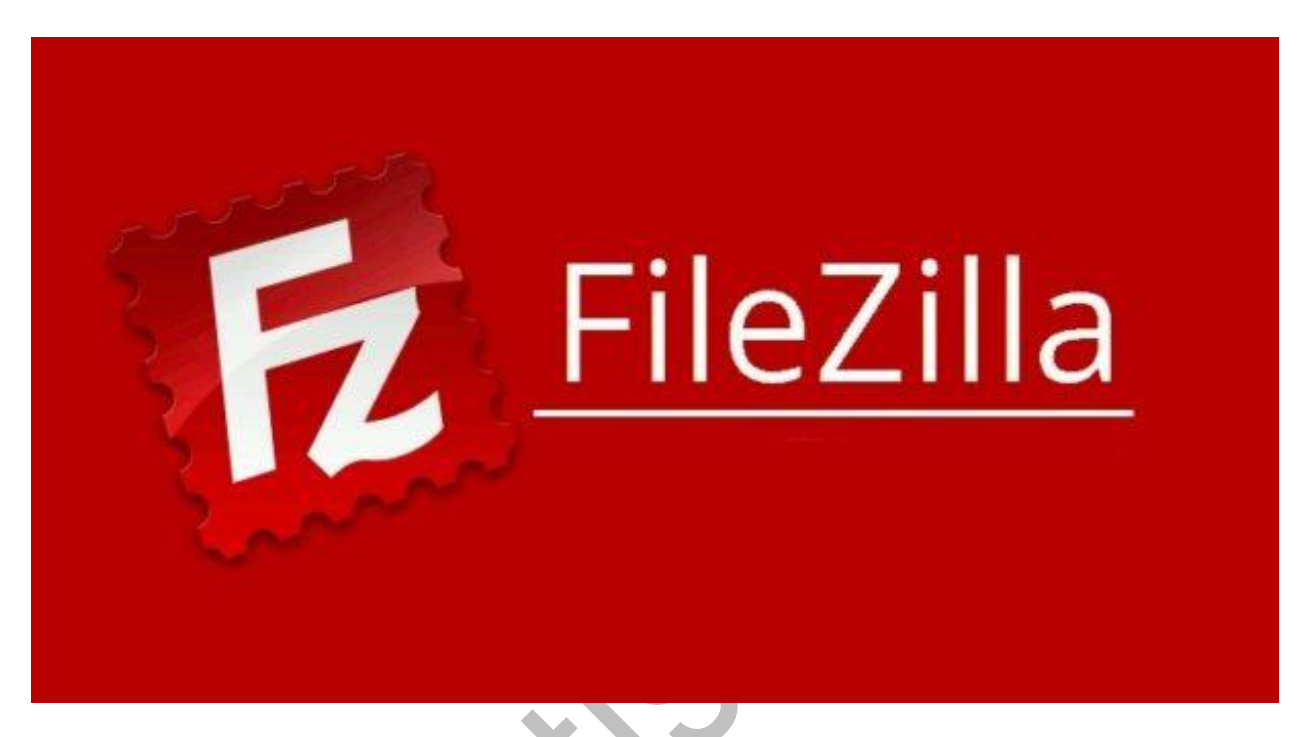

در صورتیکه در ویندوز سرور خود قصد راه اندازی پروتکل FTP را به ساده ترین شکل ممکن دارید می توانید از نرم افزار FileZilla Server استفاده نمایید.

FileZillaیک سرور FTP رایگان و متن باز و کاربردی برای تنظیمات آنلاین File repository و یا ساختن وب سرور است.

نصب این برنامه کاملا ساده است. فقط کافی است که مراحل زیر را انجام دهید و پس از آن می توانید از FTP server خود استفاده کنید.

در ابتدا به سرور خود ریموت زده و FileZilla Server را از <u>این صفحه دانلود</u> کنید. این فایل در حقیقت یک پکیج ویندوزی است و قابل اجرا روی لینوکس نمیباشد.

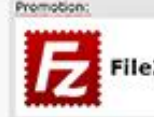

FileZilla Pro: S3, Dropbox, Google Drive, OneDrive & More.

# Overview

Welcome to the homepage of FileZilla®, the free FTP solution. The FileZilla Client not only supports FTP, but also FTP over is open source software distributed free of charge under the terms of the GNU General Public License.

We are also offering *FileZilla Pro*, with additional protocol support for WebDAV, Amazon S3, Dropbox, Microsoft OneDrive, G Azure Blob and File Storage, and Google Cloud Storage. Last but not least, *FileZilla Server* is a free open source FTP and FTPS Server. Support is available through our <u>forums</u>, the <u>wiki</u> and the <u>bug and feature request trackers</u>. In addition, you will find documentation on how to compile FileZilla and nightly builds for multiple platforms in the develop

#### Quick download links

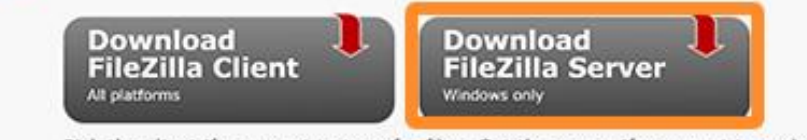

Pick the client if you want to transfer files. Get the server if you want to make files available for others.

### ست مراحل با زدن دکمه هایinstall ، next دنبال نکته : مراحل نصب دارای پیچیدگی نبوده و تنها کاف

نمایید.

سرور مجالها ليسقيس سرور

| تنظيمات اوليه |  |  |  |
|---------------|--|--|--|
| settings      |  |  |  |
|               |  |  |  |

زمانیکه نرم افزار مربوطه نصب و صفحه آن باز شد می باید نسبت به انجام تنظیمات لازم و ایمن سازی آن اقدام

نمود. برای این منظور برروی آیکن settings کلیک نمایید و یا از منوی Edit > settings انتخاب نمایید

| FileZilla S                                                                                              | erver (127.0.0.1)                                                                                                    |                                                  |         |      |
|----------------------------------------------------------------------------------------------------|----------------------------------------------------------------------------------------------------|--------------------------------------------------|---------|------|
| File Server                                                                                              | Edit ?                                                                                                    |                                                  |         |      |
| 🦩 🗂 🔉                                                                                                    | 🖸 🖸 😵 🛛 🖊 🖬                                                                                                    |                                                  |         |      |
| FileZilla Server<br>Copyright 2001<br>https://filezilla-p<br>Connected, wa<br>Logged on<br>Waming: FTP o | 0.9.1 Poteta<br>2016 by Tim Kosse (tim kosse)<br>roject.org<br>ever localhost:14147<br>ting for authentication<br>over TLS is not enabled, users o | filezilla-project.org)<br>annot securely log in. |         |      |
| ID /                                                                                                    | Account                                                                                                    | IP Transfer                                      | Progres | 5    |
|                                                                                                    |                                                                                                    |                                                  |         | , co |

در بخش General Settings به فیلد Max. number of users مراجعه و بیشترین تعداد کاربری که در نظر دارید

<mark>را وارد نمایید</mark> (در صورت قرار دادن عدد صفر در این بخش تعداد کاربری ها نامحدود در نظر گرفته خواهد شد)

|                                                                                                    | Filez                                                                                      | illa Server | Opuons                                                                                                    |
|----------------------------------------------------------------------------------------------------|--------------------------------------------------------------------------------------------|-------------|----------------------------------------------------------------------------------------------------|
| General settings     Weicome messag.     IP bindings     IP Filter     Passive mode settings     Security settings     Miscellaneous | General settings<br>Connection settings<br>Listen on these ports:<br>Max. number of users: | 21          | List of ports between 1 and 65535. These<br>ports are used both for plain FTP and expli-<br>TLS. (Default port: 21)<br>(0 for unlimited users)         |
| Admin Interface settings     Logging     Speed Limits     Filetransfer compression     FTP over TLS settings     Autobap             | Performance settings<br>Number of threads:                                                 | 2           | This value should be a multiple of the number of processo<br>installed on your system. Increase this value if your serv<br>is under heavy load.        |
| Autobali                                                                                                    | Timeout settings<br>Connections timeout:<br>No Transfer timeout:                           | 120<br>120  | in seconds (1-9999, 0 for no timeout).<br>in seconds (600-9999, 0 for no timeout). This value spec<br>the time a user has to initiate a file transfer. |
|                                                                                                    | Login timeout:                                                                             | 60          | in seconds (1-9999, 0 for no timeout). This value specifie the time in which a new user has to looin.                                                  |

نکته : دقت داشته باشید که می باید رنج پورت مربوطه را در فایروال ویندوز سرور نیز باز باشد.

**IP Bindings** 

در بخش IP Bindings می توانید به جای علامت \* (برابر با تمامی آی پی های اختصاص داده شده به سرور) IP ی که می خواهید سرور شما برروی آن سرویس FTP را ارایه نماید، وارد نمایید. به عنوان نمونه اگر کارت شبکه سرور شما دارای دو IP به صورت ۱۰٫۹۷٫۸۰٫۲۱ و ۱۰٫۹۷٫۸۰٫۲۲ می باشد و شما قصد دارید که سرویس FTP تنها برروی یکی از آی پی ها سرویس دهی نماید می باید این IP را به جای \* در فیلد Bind the server tp the following IP وارد نمایید.

نکته : اگر بیش از یک IP را می خواهید برای این سرویس در نظر بگیرید می توانید هر یک از IP را در یک خط وارد نمایید.

| IP bindings                                    | FileZilla Server                                                                        |
|------------------------------------------------|-----------------------------------------------------------------------------------------|
| Bind the server to the following IP addresses: |                                                                                         |
| •                                              | <u>~</u>                                                                                |
|                                                |                                                                                         |
|                                                |                                                                                         |
|                                                |                                                                                         |
| Use * to bind to all                           | Sa Sa                                                                                   |
|                                                | 5                                                                                       |
|                                                | er,                                                                                     |
|                                                | ve n                                                                                    |
|                                                |                                                                                         |
|                                                | ψ.                                                                                      |
|                                                | ين <del>م</del> د                                                                       |
|                                                | l                                                                                       |
|                                                | alle a                                                                                  |
|                                                | fit e                                                                                   |
|                                                |                                                                                         |
|                                                |                                                                                         |
|                                                |                                                                                         |
|                                                | IP bindings<br>Bind the server to the following IP addresses:<br>* Use * to bind to all |

### Passive mode settings

در بخش Passive mode settings تیک گزینه Use custome port range را فعال و یک رنج پورت بالای ۱۰۲۴ (به طور مثال ۵۱۱۰۰ تا ۵۱۲۰۰) را وارد نمایید. در صورتیکه سرور شما پشت فایروال است و به صورت همزمان دارای Pاخصوصی و عمومی است باید گزینه Use the following IP را (به جای گزینهDefault ) انتخاب کرده و در فیلد مربوطه IP عمومی سرور را وارد نمایید .(در این آموزش فرض شده سرور پشت فایروال بوده و IP عمومی سرور برابر با ۱۸۸٬۱۰۰٬۱۰۰٫۱۰۱ می باشد)

| General settings     Welcome message     IP bindings     IP Filter                                                                                                    | Passive mode settings Use custom port range: 51100 - 51200 IPv4 specific                                                                                                    | FileZilla Server                                                                                                    |
|----------------------------------------------------------------------------------------------------|----------------------------------------------------------------------------------------------------|----------------------------------------------------------------------------------------------------|
| - Security settings<br>- Miscellaneous<br>- Admin Interface settings<br>- Logging<br>- Speed Limits<br>- Filetransfer compression<br>- FTP over TLS settings<br>- Autoban | External Server IP Address for passive<br>mode transfers:<br>Default<br>Use the following IP:<br>188.100.100.101<br>You can also enter hostnames<br>Retrieve external IP address from:<br>http://ip.filezila-project.org/ip.php<br>(Default: http://ip.filezila-project.org/ip.php) | Use custom PASV settings if you are<br>operating the server from behind a NAT<br>router or a firewall. In that case, the IP<br>address of the server is not accessible from<br>outside of the router, so you should fill in<br>the correct address here. Use the port<br>range to limit the number of ports that will<br>need to be forwarded through the router. |
| ОК                                                                                                    | Information for users with dynamic IPs: If your ex<br>after the next failed transfer until FileZilla Server<br>In most cases, the IP is updated within 30s after a<br>Don't use external IP for local connections                                                                   | cternal IP changes, it might take up to 5 minutes<br>recognizes the changed IP.<br>a failed transfer.                                                                                                    |
|                                                                                                    |                                                                                                    |                                                                                                    |
|                                                                                                    |                                                                                                    | FTP over TLS Setti                                                                                                    |

در بخش FTP over TLS Settings تیک گزینه های ذیل را فعال نمایید:

- Enabel FTP over TLS support (FTPS)
- Disallow plain unencrypted FTP
- Allow explicit FTP over TLS (default: yes)
- Force PORT P to encrypt file transfers when using FTP over TLS
- Require TLS session resumption on data connetction ehwn using PORT P

| General settings     Welcome message     JP bindings     JP Filter                                                                                                    | FTP over TLS settings       FileZilla Server         Image: Setting setting setting |
|----------------------------------------------------------------------------------------------------|----------------------------------------------------------------------------------------------------|
| Passive mode settings     Security settings     Miscellaneous     Admin Interface settings     Logging     Speed Limits     Filetransfer concression     FIP over TLS settings     Aucodan | X.509 Certificate         Private key file:         Certificate file:         Browse         Browse </td                                                                                                    |
| ОК                                                                                                    | Explicit and implicit FTP over TLS  Allow explicit FTP over TLS (default: yes) Note: Explicit FTP over TLS snares the normal FTP port configured on the General settings page. Listen for implicit FTP over TLS connections on the following ports (default: 990): 990 File transfer security These settings need to be enabled for file transfers to be secure.                                                                                                    |
| Cancel                                                                                                    | Force PROT P to encrypt file transfers when using FTP over TLS Require TLS session resumption on data connection when using PROT P                                                                                                    |

در انتها برروی دکمه Generate new certificate کلیک نمایید.

در پنجره لود شده اطلاعات را مطابق نیاز و شرایط خود وارد نموده و در انتها برروی دکمه Generate certificate کلیک نمایید.

مثال:

Key size: 2048 bit

2-digit country code : IR

Full State or province: Tehran

Locality (City): Tehran

Organization: isatisserver

Organization unit: IT

Contact E-Mail: isatisserver.ir@gmail.com

Common name (Server Address): 10.97.80.21

Save key and certificate to this file: D:\filazilla\cert\certificate.crt

در پایان دکمه Generate certificate را کلیک نمایید.

Autoban

در بخش Autoban تیک گزینه Enable automatic bans را فعال کرده و در فیلد Autoban تعداد لاگین های ناموفق قبل از مسدود شدن IP را وارد کرده و در فیلد Ban for نیز میزان زمان مسدود ماندن IP را وارد نموده و در انتها برروی دکمه ok به جهت ذخیره سازی تنظیمات انجام شده کلیک نمایید. (مقادیر وارد شده در تصویر به عنوان نمونه می باشند)

|          |                                                                                                    | FileZilla Server Options                                                                                                    |                          |
|----------|----------------------------------------------------------------------------------------------------|----------------------------------------------------------------------------------------------------|--------------------------|
|          | General settings     Welcome message     JP bindings     JP Filter     Passive mode settings     Security settings     Miscelaneous     Admin Interface settings     Logging     Speed Limits     Filetransfer compression     FTP core, TLS settings     Autobor | Autoban       FileZilla Server         By default, FileZilla Server throttles incoming connects after some failed login attempts. This makes attempts to break into the server impractical.         However, a legitimate user would still be able to logon at any time.         If you're feeling paranoid, you can enable an automatic ban upon multiple failed login attempts. Be advised that automatic banning can be abused for denial of service attacks, so use with care.         If enable automatic bans         Ban IP address after 10       failed attempts within one hour (min. 10).         Ban for 24       hours (1-999). | isatisserver.ir          |
|          | OK<br>Cancel                                                                                                    |                                                                                                    | سرور مجالي               |
|          |                                                                                                    |                                                                                                    |                          |
|          |                                                                                                    |                                                                                                    | Users                    |
| می آرکون |                                                                                                    | بايد نيست به ابحاد جداقا ، يكي ذام كايب ، م تعييف بيكي بمشه اقدام ذم                                                                                                    | ( <u>a</u> . 11 <b>a</b> |

حال می باید نسبت به ایجاد حداقل یک نام کاربری و تعریف یک پوشه اقدام نمود. برای این منظور برروی ایکون Usersکلیک نمایید و یا از مسیر Edit > Users اقدام نمایید.

در پنجره لود شده در بخش General برروی دکمه Add کلیک نمایید.

| Page:<br>General<br>Shared folders<br>Speed Limits<br>IP Filter | Account settings  Enable account Password: Group membership: Bypass userlimit of server Maximum connection count: | Users |                |  |
|-----------------------------------------------------------------|----------------------------------------------------------------------------------------------------|-------|----------------|--|
|                                                                 | Connection limit per IP:                                                                                          | Add   | Remove<br>Copy |  |
|                                                                 | Description                                                                                                    |       |                |  |
| ОК                                                              | ~<br>~                                                                                                    |       |                |  |

در فیلد مربوطه یک نام کاربری دلخواه به عنوان اکانت FTP وارد کرده و برروی دکمه ok کلیک نمایید .(کاربریtest به عنوان نمونه در تصویر ذیل وارد شده است)

| Group m          | embership:                                                              |                 |
|------------------|-------------------------------------------------------------------------|-----------------|
|                  | Add user account $\times$                                               |                 |
| Bypas<br>Maximum | Please enter the <u>n</u> ame of the user account that should be added: | lisa            |
|                  | test                                                                    | tissei          |
| Connecti         |                                                                         | er er           |
|                  | User should be member of the following group:                           | Ad              |
| Force            | <none> ~</none>                                                         | Rena            |
| Descripti        | <u>O</u> K <u>C</u> ancel                                               | مىرور مېتالى ئە |

تیک گزینه Password را فعال کرده و یک رمز عبور دلخواه برای این اکانت در نظر بگیرید. (پیشنهاد می شود که برای افزایش امنیت حتماً از یک رمز عبور مناسب که حداقل دارای ۸ کاراکتر و شامل عدد، حرف بزرگ، حرف کوچک و نشانه می باشد استفاده نمایید)

| General                                 | Enable account                                                    |                                              |     | best   |        |
|-----------------------------------------|-------------------------------------------------------------------|----------------------------------------------|-----|--------|--------|
| Speed Lmits<br>Speed Lmits<br>IP Filter | Password:                                                         | •••••                                        |     | -      |        |
|                                         | Group membership:                                                 | <none></none>                                | ~   |        |        |
|                                         | Bypass userlimit of<br>Maximum connection<br>Connection limit per | of server<br>n count: 0<br>IP: 0<br>er login | ]   | Add    | Remove |
|                                         | Description                                                       |                                              |     | Rename | Сору   |
|                                         |                                                                   |                                              | ~   |        |        |
| 04                                      |                                                                   |                                              | · · |        |        |

برای اختصاص یک یا چند پوشه به این نام کاربری می باید از بخش Shared Folders برروی دکمه Add کلیک

نماييد.

| Page:                                                  | Shared folders                                             |                                                          |                                                          | Flee                                                                         | Users                                                 |        |
|--------------------------------------------------------|------------------------------------------------------------|----------------------------------------------------------|----------------------------------------------------------|------------------------------------------------------------------------------|-------------------------------------------------------|--------|
| General<br>Shared folders<br>Speed Limits<br>IP Filter | Directories                                                | A                                                        | 3565                                                     | Read<br>Write<br>Delete<br>Append<br>Directories<br>Create<br>Delete         | test                                                  |        |
|                                                        | <                                                          |                                                          | ,                                                        | + Subdirs                                                                    | Add                                                   | Remove |
|                                                        | Add                                                        | Remove                                                   | Rename                                                   | Set as home dr                                                               | Rename                                                | Сору   |
| ОК                                                     | A directory alias<br>path. Separate r<br>If using aliases, | will also appear<br>nutiple allases f<br>please avoid cy | at the specifie<br>or one directory<br>clic directory at | d location. Aliases mut<br>with the pipe charact<br>uctures, it will only co | t contain the full vi<br>er (1)<br>rfuse FTP clients. | tual   |

در پنجره باز شده مسیر پوشه مورد نظر خود را انتخاب و در انتها برروی دکمه ok کلیک نمایید.

حال دسترسی های مورد نظر به پوشه ها به کاربری مورد نظر ارایه کرده و در انتها برروی دکمه ok کلیک نمایید.

| Page:                     | Shared folders                                             |                                                           |                                                            | Hes                                                                              | Users                                              | _      |
|---------------------------|------------------------------------------------------------|-----------------------------------------------------------|------------------------------------------------------------|----------------------------------------------------------------------------------|----------------------------------------------------|--------|
| General<br>Shared folders | Directories                                                | 45                                                        |                                                            | Read                                                                             | test                                               |        |
| Speed Limits              | H C:\isatisserver_FTP                                      |                                                           | ✓ Write<br>✓ Delete<br>✓ Append                            |                                                                                  |                                                    |        |
|                           |                                                            |                                                           |                                                            | Directories<br>Create<br>Delete<br>Usit<br>+ Subdirs                             |                                                    | Demous |
|                           | Add                                                        | Remove                                                    | Rename                                                     | Set as home dir                                                                  | Rename                                             | Сору   |
|                           | A directory alias<br>path. Separate r<br>If using aliases, | will also appear<br>nultiple allases f<br>please avoid cy | at the specified<br>or one directory<br>clic directory str | l location. Aliases must<br>with the pipe characte<br>uctures, it will only conf | contain the full vir<br>r (1)<br>fuse FTP clients. | tual   |

هم اکنون تنظیمات مورد نیاز برای راه اندازی FileZilla Server انجام شده و می توانید به سرور FTP متصل شوید.

موفق باشيد ايساتيس سرور

ایساتیس\_سرور #
 www.isatisserver.ir
 isatisserverir